## **Tutorial OpenOffice: Serienbrief erstellen**

Textdokument (OpenOffice Writer) öffnen

Ansicht - Datenquellen oder F4 oder

Bearbeiten - Datenbank austauschen...

## Durchsuchen... - gewünschte Datenbank auswählen - Schließen

Datenbanktabelle im Explorer öffnen

Dann sieht das ganze in etwa so aus:

| 🖹 se                                                                                                    | rienbrief_sportverein.odt - Oper                          | nOffice Write | er       |              |           |          |         |       |              |                     |              |          |   |     | 83   |
|----------------------------------------------------------------------------------------------------|-----------------------------------------------------------|---------------|----------|--------------|-----------|----------|---------|-------|--------------|---------------------|--------------|----------|---|-----|------|
| Datei Bearbeiten Ansicht Einfügen Format Iabelle Extras Fenster Hilfe                                                                    |                                                           |               |          |              |           |          |         |       |              |                     |              |          |   |     |      |
|                                                                                                    | • 🐸 • 🗟 🛥 🛃 📓                                             | 🖴 🕒 I '       | ₩S 💒     | $  \times  $ | s 🛍 • 🍼   | 9.6      | -   🚳   | •     | 2/ M (       | 0 🖬 🗐 ۹ 🔍           | 0.           | Finden   | • | Ŷ,  |      |
|                                                                                                    | 🐼 Standard 💽 Arial 💽 11 🕞 F K U 📰 🗉 📰 📰 🗮 🖅 🐗 🏘 - 💆 - 🙇 - |               |          |              |           |          |         |       |              |                     |              |          |   |     |      |
|                                                                                                    |                                                           |               |          |              |           |          |         |       |              |                     |              |          |   |     |      |
| 🗉 👼                                                                                                    | Bibliography                                              | mitgl         | . sek_id | status       | mannsch   | name     | vorname | plz   | ort          | strasse             | bezahlt      | geb_jahr |   |     |      |
| • 💭                                                                                                    | kfz werkstatt                                             | 1             | 5        | 3            | 4         | Müller   | Katrin  | 12345 | Musterstadt  | Neubausiedlung 5    |              | 1991     |   |     | 151  |
| R .                                                                                                    | sportverein                                               | 2             | 1        | 2            | 2         | Meier    | Jochen  | 45678 | Lieberode    | Sandweg 9           | <b>V</b>     | 1986     |   | =   |      |
| -                                                                                                    | Abfragen                                                  | 3             | 1        | 3            | 2         | Schulze  | Heinz   | 87654 | Echtheim     | Pfaffenweg 4        | $\checkmark$ | 1987     |   |     | 195  |
|                                                                                                    | Tabellen                                                  | 4             | 1        | 2            | 2         | Lehmann  | Ullrich | 09876 | Plagiatsdorf | Raubgasse 12        | V            | 1985     |   |     | -    |
| 1 -                                                                                                    | and a second bath                                         | 5             | 2        | 3            | 1         | Schmidt  | Frank   | 45678 | Lieberode    | Wuststraße 3        | <b>V</b>     | 1988     |   |     | 100  |
|                                                                                                    | mannschaft                                                | 6             | 2        | 3            | 1         | Kutschke | Meik    | 87654 | Echtheim     | Franziskus-Straße 1 | <b>1</b>     | 1987     |   |     |      |
|                                                                                                    | mitglied                                                  | 7             | 5        | 1            | 7         | Jeremies | Michael | 09876 | Plagiatsdorf | Diebes-Allee 8      | 1            | 2001     |   |     | 1    |
|                                                                                                    | iii sektion                                               | 8             | 3        | 1            | 7         | Petzold  | Bruno   | 98765 | Eisfeld      | Froststraße 71      | $\checkmark$ | 2000     |   |     |      |
|                                                                                                    | - spielklasse                                             | 9             | 6        | 3            | 3         | Richter  | Rita    | 12345 | Musterstadt  | Ahornweg 22         | V            | 1995     |   |     | 1    |
|                                                                                                    | i status                                                  | 10            | 1        | 3            | 2         | Maier    | Paul    | 87654 | Echtheim     | Pfaffenweg 6        | V            | 1984     |   |     |      |
| I                                                                                                    |                                                           | Datensatz p   |          | von          | 40 *      |          |         |       |              |                     |              |          |   |     |      |
| L ···· 1 ··· X··· 1 ··· 2 ··· 3 ··· 4 ··· 5 ··· 6 ··· 7 ··· 8 ··· 9 ··· 10 ··· 11 ··· 12 ··· 13 ··· 14 ··· 15 ··· 16 ··· 12 ··· 18 ··· ^ |                                                           |               |          |              |           |          |         |       |              |                     |              |          |   |     |      |
| П                                                                                                    |                                                           | 1             |          | 1            |           | -        |         | -     |              |                     | -            | <u> </u> |   | 1   |      |
|                                                                                                    |                                                           |               |          |              |           |          |         |       |              |                     |              |          |   |     |      |
|                                                                                                    |                                                           |               |          |              |           |          |         |       |              |                     |              |          |   |     |      |
| 11                                                                                                    |                                                           |               |          |              |           |          |         |       |              |                     |              |          |   |     |      |
| ÷.                                                                                                    |                                                           |               |          |              |           |          |         |       |              |                     |              |          |   |     |      |
| 1.1                                                                                                    |                                                           |               |          |              |           |          |         |       |              |                     |              |          |   |     |      |
| •                                                                                                    |                                                           |               |          |              |           |          |         |       |              |                     |              |          |   | 0   |      |
| 1                                                                                                    | 1                                                         |               |          |              |           |          |         |       |              |                     |              |          |   | Ŧ   |      |
|                                                                                                    |                                                           |               |          |              |           |          |         |       |              |                     |              |          |   |     |      |
| Seite                                                                                                    | 1/1 Standard                                              |               | Deuts    | ch (Deut     | tschland) | EINFG    | STD     |       |              |                     | 0.00         | □   Θ    | 0 | • 🕣 | 100% |

Jetzt schreibst Du wie gewohnt den Brief. Immer genau an den Stellen, wo empfängerspezifische Informationen erscheinen sollen (z.B. Name, Vorname,...) ziehst Du per Drag and Drop den jeweiligen Feldnamen aus der Datenbanktabelle an die gewünschte Stelle in das Textdokument. Der Feldname erscheint dann in eckigen Klammern: z.B. <vorname> <name> usw. im Text.

Das Symbol in der Werkzeugleiste der Datenquellen für den Seriendruck anklicken

Jetzt öffnet sich (leider) wie so üblich ein Assistent:

- 1. Ausgangsdokument wählen Aktuelles Dokument verwenden Weiter
- 2. Dokumenttyp wählen Brief Weiter
- 3. Adressblock einfügen Weiter (haben wir alles schon erledigt)
- 4. Briefanrede erstellen Weiter (schöne Sache brauchen wir hier aber nicht)
- 5. Layout anpassen Weiter
- 6. Dokument vorbereiten Weiter
- 7. Dokument personalisieren Weiter
- 8. Speichern, drucken, versenden Serienbriefdokument speichern Als ein Dokument speichern Verzeichnis auswählen und Dateinamen vergeben Fertigstellen

Das war's! Jetzt kannst Du das Dokument öffnen und "in einem Rutsch" ausdrucken!

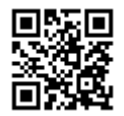

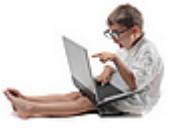

## Sportverein "Alles fit im Schritt" e.V.

Mitglied im Verband der deutschen Körperkultur Am Sportplatz 1 01234 Musterstadt

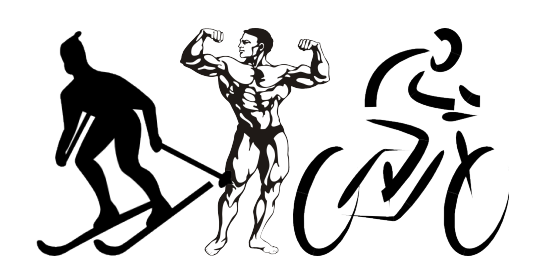

Sportverein "Alles fit im Schritt", 01234 Musterstadt, Am Sportplatz 1

<vorname> <name> <strasse>

<plz> <ort>

Musterstadt, 12.05.20...

## Liebe(r) SportfreundIn <vorname> <name>,

wir laden Dich recht herzlich am 13.12.20... zu unserer Jahreshauptversammlung ein. An diesem Tag werden auch die Mitgliedsbeiträge kassiert:

- Jugend (1) 25,00 €
- Studenten (2) 35,00 €
- Erwachsene (3) 60,00 €
- Rentner (5) 35,00 €
- Passiv (4) 15,00 €

Da wir unsere Datenbank aktuell halten wollen, bitten wir Dich, Deine bei uns gespeicherten Daten zu überprüfen und uns umgehend über Veränderungen zu informieren:

| Deine Daten: | Vorname:     | <vorname></vorname>     |
|--------------|--------------|-------------------------|
|              | Name:        | <name></name>           |
|              | Straße:      | <strasse></strasse>     |
|              | Wohnort:     | <plz> <ort></ort></plz> |
|              | Geburtsjahr: | <geb_jahr></geb_jahr>   |
|              | Status:      | <status_id></status_id> |

Wir freuen uns auf Deine Teilnahme.

Mit sportlichen Grüßen

Der Vorstand

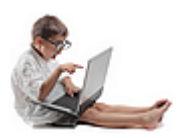